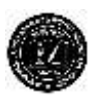

## Mohammadpur Preparatory School & College

15/1 Iqbal Road, Mohammadpur, Dhaka-1207; Phone: 9112663 Web site : www.mpsc.edu.bd. E-mail :mphss08@yahoo.com

## <u>Student Profile দেখার জন্য করণীয়:</u>

১। mpsc.edu.bd ওয়েব সাইট-এ যান। ২। Student Login এ ক্লিক করুন। (মোবাইল ব্যবহার করলে প্রথমে মেনু বাটনে ট্যাপ করে তারপর Student Login এ যেতে হবে।) ৩। Username-এর স্থলে s লিখে তারপর StudentID লিখুন। যেমন: s2006MB00000 ৪। পাসওয়ার্ড দিন: mpsc@1976 (লগ ইন করা হলে বাম পাশে থাকা অপশন গুলোতে ক্লিক করুন এবং Year নির্বাচন করুন।) যারা Android মোবাইল (স্মার্টফোন) ব্যবহার করেন, তারা PlayStore থেকে MPSC Students অ্যাপ ডাউনলোড করে লগইন করতে পারবেন।

## অনলাইনে হোমওয়ার্ক দেখার নিয়ম: (স্টুডেন্টস প্রোফাইলে লগইন করার পর)

১। Student Homework পেইজে যান।

২। Image View/File Download এ থাকা সবুজ বাটনে চেপে উক্ত বিষয় বা বিষয় গুলোর নোট ও H.W. ডাউনলোড করা যাবে এবং দেখা যাবে। পরবর্তীতে দেখার জন্য ফাইলে সংরক্ষণ করুন। প্রয়োজনে প্রিন্ট করে রাখতে পারেন।

## <u>অনলাইনে বেতন দেওয়ার নিয়ম: (স্টুডেন্টস প্রোফাইলে লগইন করার পর)</u>

১। Online Payment পেইজে যান।

২। Mobile Number, Email address, Address ভালভাবে পূরণ করুন।

- ৩। যে মাসে বেতন দিতে চান সিলেক্ট করুন ও Pay বাটনে ক্লিক করুন।
- ৪। Terms & Conditions দেখে নিয়ে "Agree" বাটনে ক্লিক করুন।
- ৫। পছন্দের (বিকাশ, শিওরক্যাশ অথবা ইসলামি ব্যাংক) পেমেন্ট আপশন বাছাই করুন ও Pay Now বাটনে ক্লিক করুন।

৬। পরবর্তী ধাপে অগ্রসর হোন। যেমন: বিকাশের ক্ষেত্রে বিকাশ নম্বর দিন।

৭। পেমেন্ট সফল হলে Student Transaction এ যান ও ড্রপডাউনে বর্তমান ইংরেজি সন নির্বাচন করুন (যেমন: 2020) এবং যাচাই করুন।